UNITED ARAB EMIRATES MINISTRY OF INTERIOR

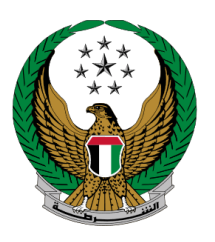

الإمارات العربية المتحدة وزارة الداخليسة

# إصدار تقرير معاينة حادث مروري بسيط

### الموقع الإلكتروني لوزارة الداخلية

## دليل المستخدم

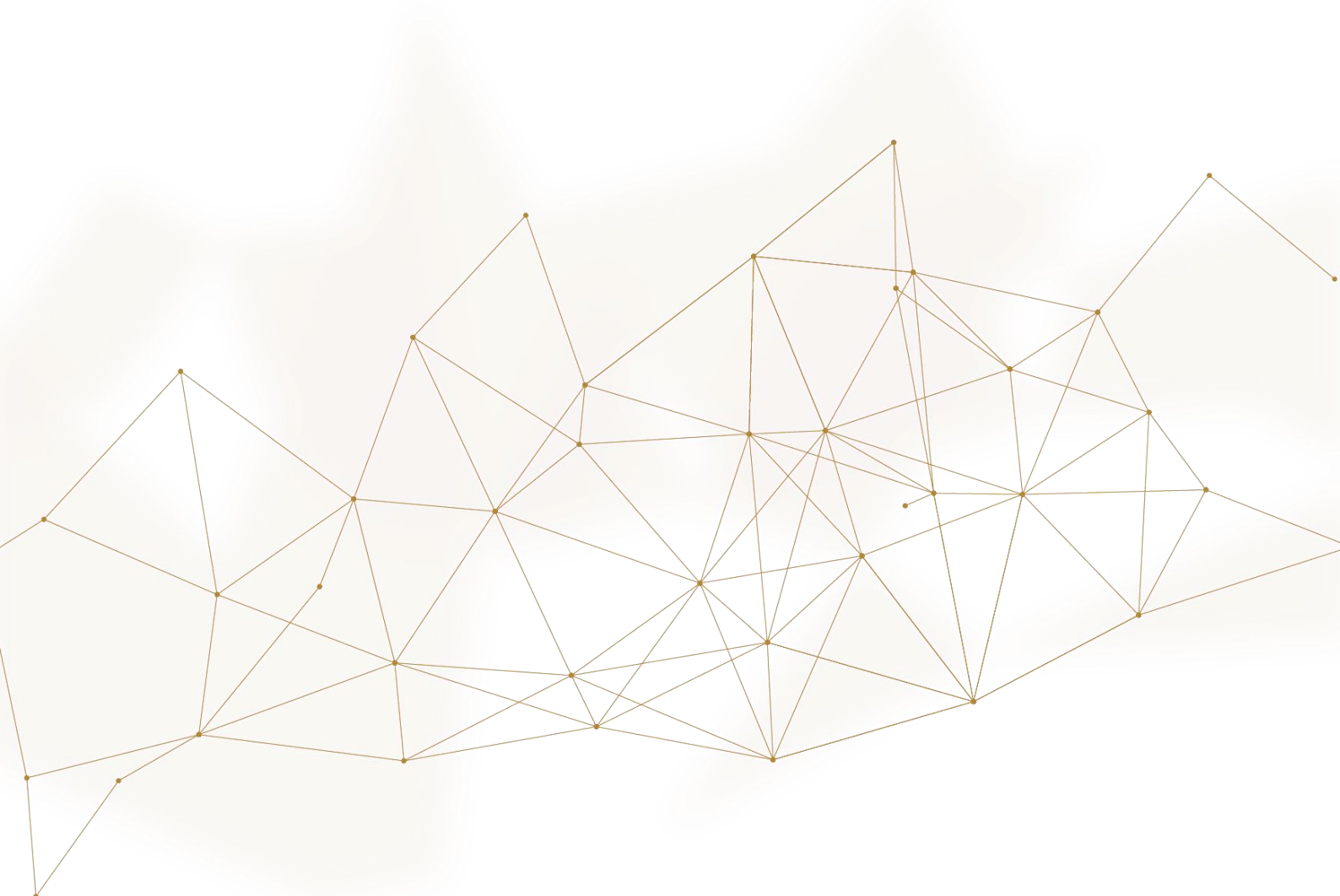

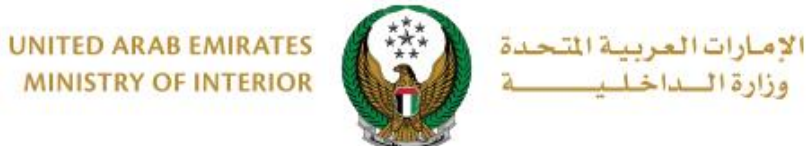

MINISTRY OF INTERIOR

### 1. الوصول إلى الخدمة:

#### 1. اختر خدمة إصدار تقرير معاينة حادث مروري بسيط من قائمة خدمات الحوادث المرورية التابعة للخدمات المرورية ثم اضغط زر **ابدأ الخدمة**.

| ENGLISH                                                        | 🚊 خدمات موظفي وزارة الداخلية                                            | 💿 لوحة التحكم                                                     | ☰ الخدمات الإلكترونية                                    |
|----------------------------------------------------------------|-------------------------------------------------------------------------|-------------------------------------------------------------------|----------------------------------------------------------|
|                                                                |                                                                         | اخلية                                                             | 삼 🔪 خدمات وزارة الد                                      |
| ابحث في الخدمات                                                |                                                                         |                                                                   |                                                          |
| خدمات الخدمات<br>إلكترونية الإلكترونية<br>الشهادات أخرى العامة | خدمات ترخيص خدمات الحوادث<br>مات السائقين المركبات المرورية<br>بة       | <b>الخدمات المرورية</b><br>خدمات الملف المخالا<br>المروري المروري | الخدمات المرورية                                         |
| حوادث المركبة                                                  | عاينة حادث<br>ماينة حادث مجهول إمدار تقرير حادث ضد مجهول<br>إبدأ الخدمة | إصدار تقرير مع<br>مروري بسيط<br>ابدأ الخدر                        | الخدمات الشرطية<br>خدمات المنشئات<br>العقابية والإصلاحية |
|                                                                | لمركبة                                                                  | تقریر حوادث ا                                                     | خدمات الدفاع<br>المدني                                   |
|                                                                | مة                                                                      | ابدأ الخدر                                                        | تر الاسلحة<br>خدمات الاسلحة<br>والمتفجرات                |

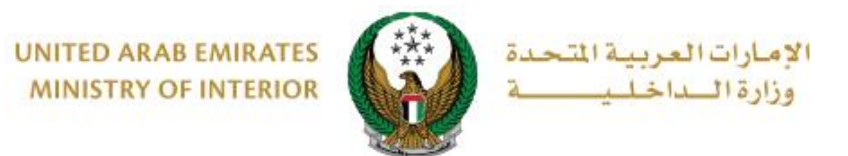

2. إجراءات الخدمة:

 للبدء في إجراءات الخدمة يتوجب عليك تسجيل الدخول إلى النظام أو إدخال رقم الهاتف المتحرك للتحقق من هويتك كما هو موضح في الشاشة أدناه.

| x     | i                                              |
|-------|------------------------------------------------|
| جوال  | لإستخدام هذه الخدمة يجب التحقق من رقم هاتفك ال |
|       | أدخل رقم هاتفك الجوال                          |
| إرسال |                                                |

2. عند اختيار الخدمة من قائمة الخدمات، ستظهر الصفحة التالية حيث عليك تحديد ما إذا كانت توجد إصابات أو لا.

|        |                 | i) دعنا نعرف |
|--------|-----------------|--------------|
|        | هل يوجد إصابات؟ |              |
| لا نعم |                 |              |

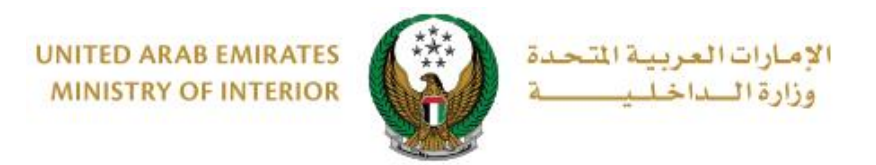

#### 2.1. في حال عدم وجود إصابات وبعد الضغط على زر لا ، ستظهر الرسالة التالية لتوضيح حالة المركبة.

| ≣ إستعلام الطلبات |                                                     |
|-------------------|-----------------------------------------------------|
|                   | هل بإمكانك تحريك مركبتك عن الطريق؟                  |
| نعم لا            | ملاحظة: إذا اخترت "لا" ، فسيتم تقديم طلب على الفور. |

# 3. في حال وجود إصابات وبعد الضغط على زر نعم تظهر الرسالة أدناه حيث يتوجب عليك

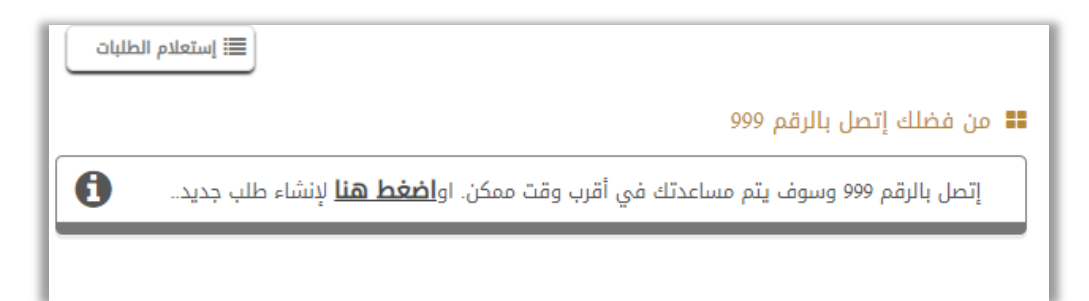

3.1. في حال كنت غير قادر على تحريك المركبة وبعد الضغط على زر لا ، سيتم إرسال طلبك على الفور كما هو موضح أدناه و سيتم التواصل معك وإجراء اللازم بأسرع وقت .

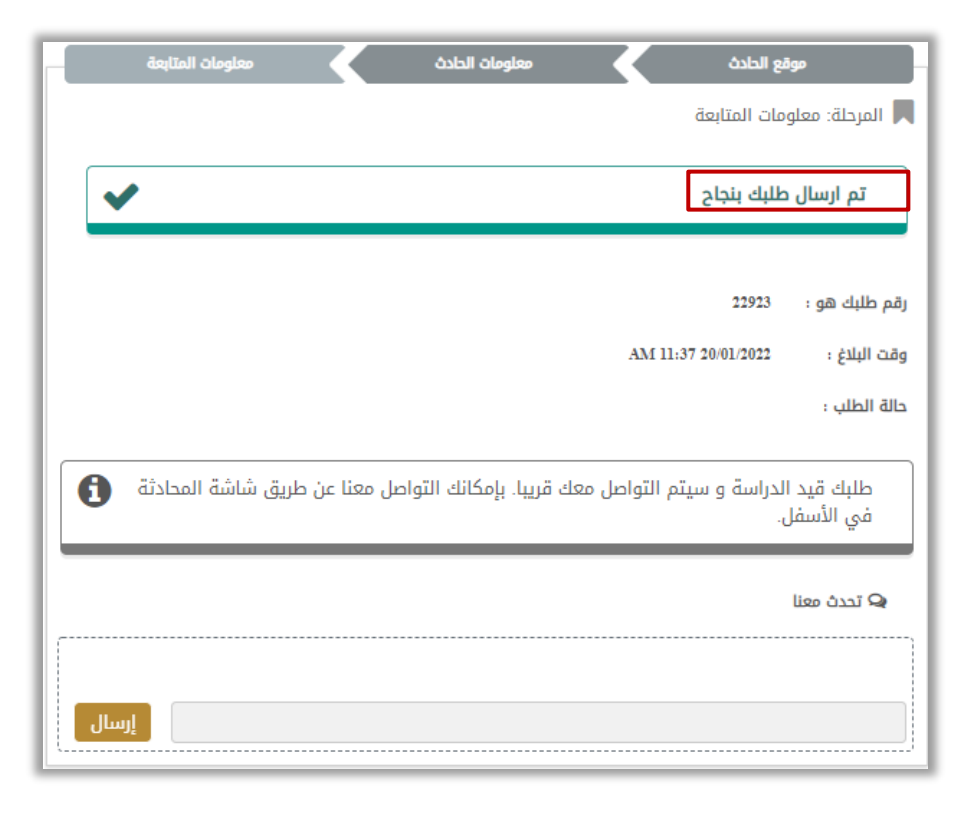

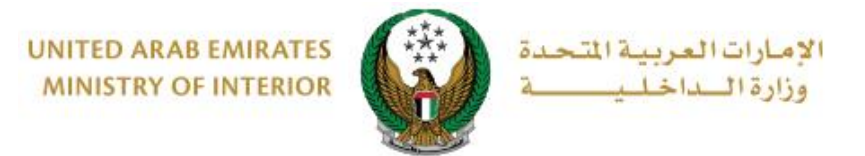

3.2. في حال كنت قادر على تحريك المركبة وبعد الضغط على زر **نعم** ، ستظهر الشاشة التالية لإكمال خطوات تقديم الطلب ، حدد موقع الحادث على الخريطة ثم اضغط زر **التالي** 

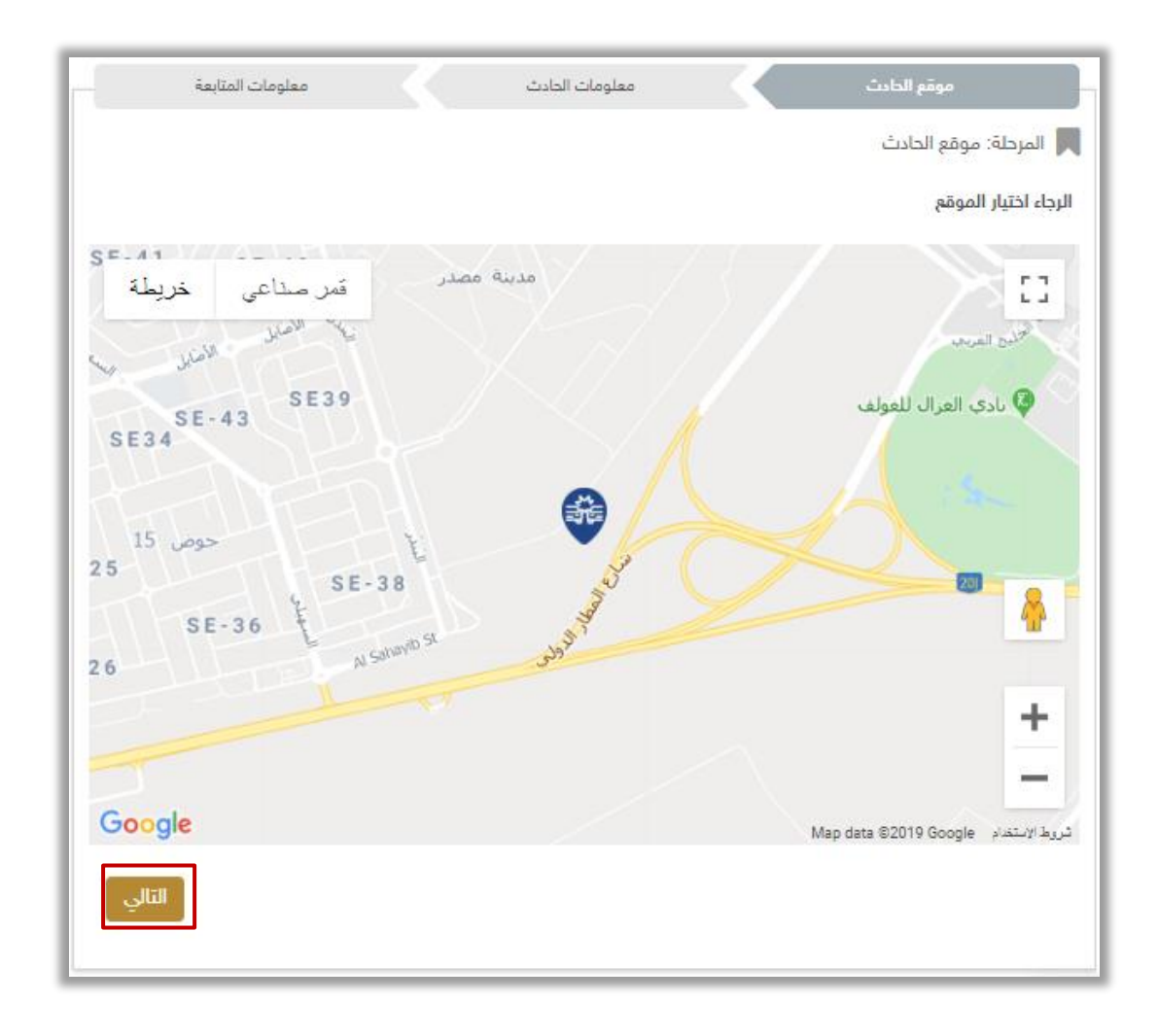

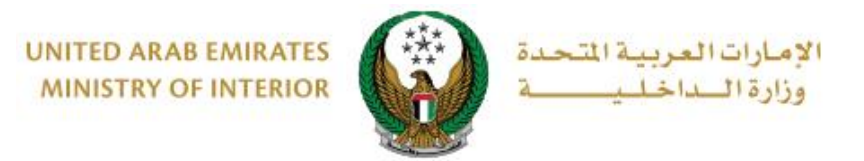

#### 3.3. اختر نوع الحادث، ادخل أي ملاحظات على الحادث ثم ادخل بيانات المركبات المتضررة من الحادث من خلال الضغط على زر إ**ضافة.**

| معلومات المتابعة | ومات الحادث     | معلو              | موقع الحادث                 |
|------------------|-----------------|-------------------|-----------------------------|
|                  |                 | دث                | 📕 المرحلة: معلومات الحا     |
|                  |                 | 05                | رقم الهاتف 0 <b>1670089</b> |
|                  |                 |                   | نوع الحادث                  |
|                  |                 | ZN −ZN            | ✓ Me                        |
|                  | حادث صدم و فرار | حادث صدم جسم ثابت | حادث بین مرکبات             |
|                  | _               |                   | تفاصيل الحادث               |
|                  |                 |                   | يرجى إدخال تفاصيل الحادث    |
|                  |                 | F                 | يسمح بإدخال النصوص والأرقا  |
| + إضافة          |                 |                   | 📲 المركبات*                 |
| 0                |                 | بيانات المركبة    | للمتابعة، يرجى إضافة        |
| إرسال            |                 |                   |                             |

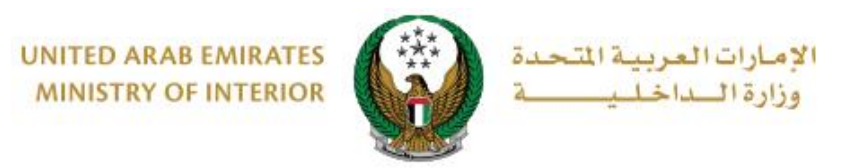

3.4. أضف معلومات المركبة والتي تشمل: **دور المركبة** في الحادث بالإضافة إلى مجموعة من الوثائق مثل: صورة **رخصة القيادة والملكية، لوحة المركبة** وغيرها ثم اضغط زر

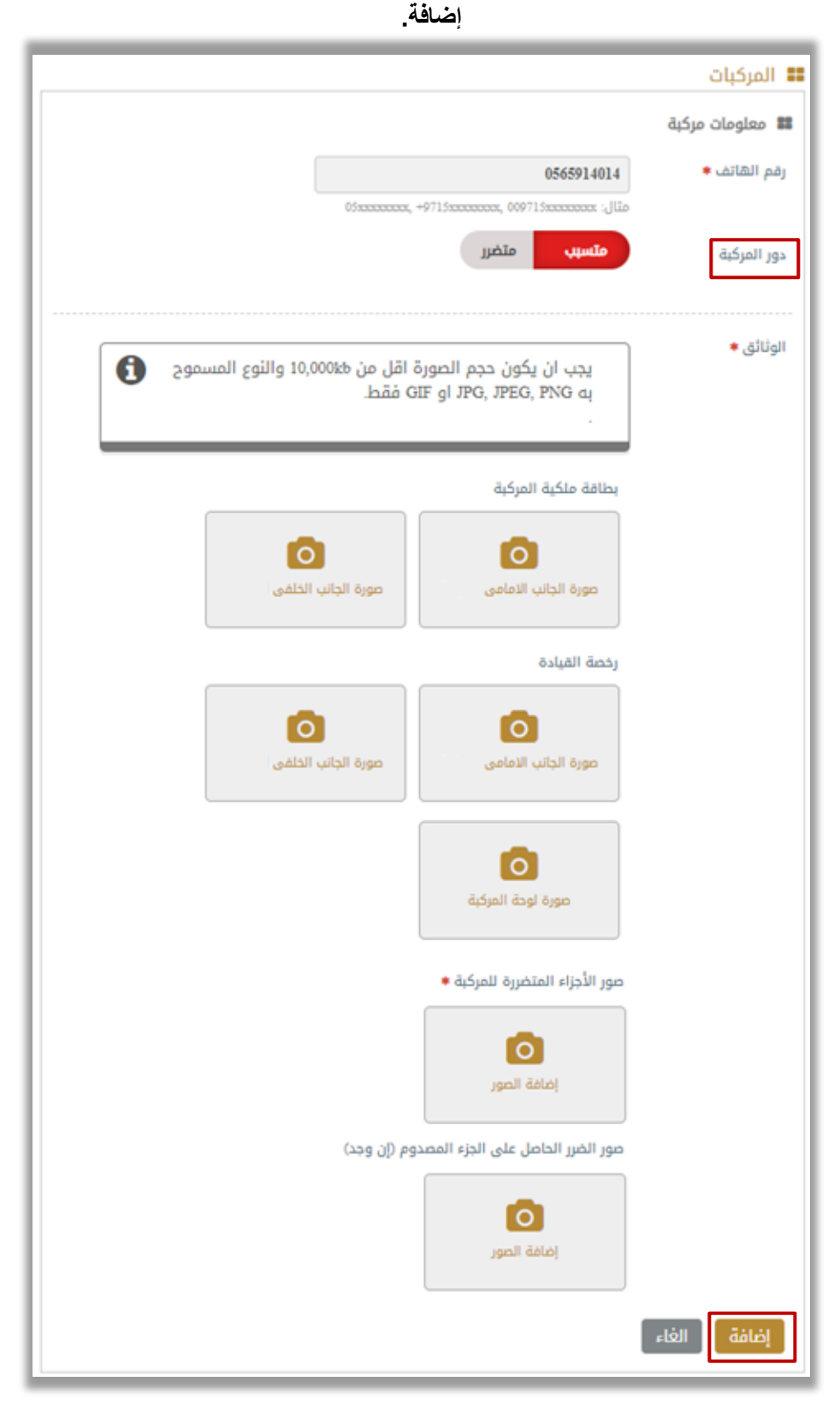

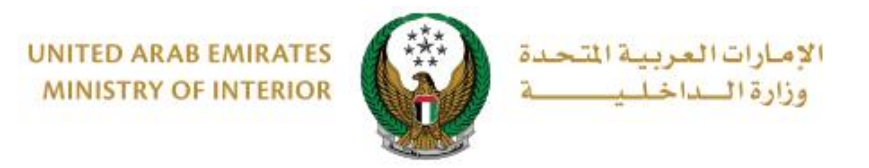

#### 3.5 بعد إدخال جميع البيانات المطلوبة وبيانات المركبات اضغط زر إ**رسال** لتقديم الطلب. الخاص بك.

| معلومات المتابعة | ومات الدادث     | معل               | موقع الحادث                       |
|------------------|-----------------|-------------------|-----------------------------------|
|                  |                 | حادث              | 📕 المرحلة: معلومات اا             |
|                  |                 | 05016             | رقم الهاتف 68008                  |
|                  |                 |                   | نوع الحادث                        |
|                  |                 |                   | ✓ 36                              |
|                  | حادث صدم و فرار | حادث صدم جسم ثابت | حادث بین مرکبات                   |
|                  |                 |                   | تفاصل الدادث                      |
|                  |                 |                   | حادث بين المركبات                 |
|                  |                 |                   |                                   |
|                  |                 | رقام              | يسمح بإدخال النصوص والأ           |
| + إضافة          |                 |                   | 〓 المركبات *                      |
|                  |                 | کی تحدیل 🖻 حذف    | <b>رقم الهاتف</b> :<br>0501670089 |
|                  |                 |                   | دور المركبة<br><b>متضرر</b>       |
|                  |                 |                   |                                   |
| إرسال            |                 |                   |                                   |

#### 3.6. لتأكيد إرسال طلبك اضغط زر موافق.

| ات العربية التحدة<br>الأحاف محدة      | x تاکید آ                    | ابحث في الموقع |
|---------------------------------------|------------------------------|----------------|
| · · · · · · · · · · · · · · · · · · · |                              | م عزت البلوشي  |
|                                       | هل أنت متأكد من إرسال الطلب؟ |                |
| 148.1-44                              | إلغاء موافق                  |                |

جميع الحقوق محفوظة لدى الإدارة العامة للخدمات الذكية والأمن الرقمي - وزارة الداخلية © 2022

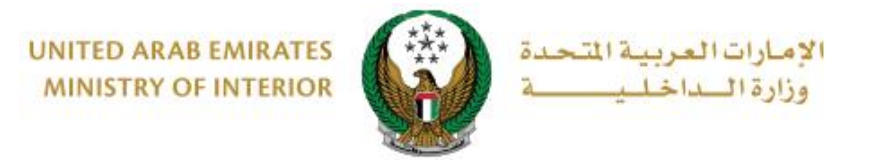

4. أضف تقييمك للخدمة من خلال شاشات استبيان نبض المتعامل الموضحة أدناه.

| United Arab Emirates |                       |                       |                       |                       |                       |               |                       | م<br>دusto | ت<br>المتعار<br>MER PUL | ×<br>بن<br>LSE |
|----------------------|-----------------------|-----------------------|-----------------------|-----------------------|-----------------------|---------------|-----------------------|------------|-------------------------|----------------|
|                      |                       | — Ս                   | متعام                 | نبض ال                | ىتبيان                | μI —          |                       | Ť          | Arabio                  |                |
|                      | ني؟ *                 | ع الالكتروز           | مك للموق              | عن استخدا             | دی رضاك :             | عام، ما م     | بشكل                  |            |                         |                |
|                      | $\overleftrightarrow$ | $\overleftrightarrow$ | $\overleftrightarrow$ | $\overleftrightarrow$ | $\overleftrightarrow$ | $\widehat{\}$ | $\overleftrightarrow$ |            |                         |                |
|                      | راضي تماماً           |                       |                       |                       |                       | L             | ر اضي تمام            | ŗċ         |                         |                |
|                      |                       |                       |                       | ىسى<br>ئىلى           |                       |               |                       |            |                         |                |

| United Artib Emitoare                                                  | ×<br>نبـــض المتعامـــل<br>CUSTOMER PULSE |
|------------------------------------------------------------------------|-------------------------------------------|
| استبيان نبض المتعامل 🚽                                                 | † ⊕ Arabic ~                              |
| هل هناك شيء آخر تود مشاركتنا به؟                                       |                                           |
| ېرجې الإختيار                                                          |                                           |
|                                                                        |                                           |
| 2000 حروف متبقية<br>للتواصل، يرجى إدخال رقم هاتفك أو البريد الالكتروني |                                           |
|                                                                        |                                           |
| السابق <b>إرسال</b><br>ب                                               |                                           |

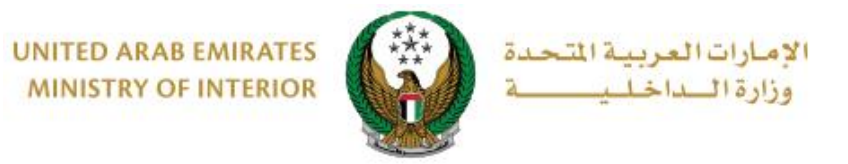

5. تم إرسال الطلب بنجاح ، سيتم عرض حالة ورقم الطلب الخاص بك ، يمكنك أيضاً إرسال أي ملاحظات إضافية من خلال حقل تحدث معانا الموضح أسفل الشاشة.

| موقع الحادث 🔪 معلومات الحادث 🧹 معلومات المتابعة                                                     |
|----------------------------------------------------------------------------------------------------|
| 📕 المرحلة: معلومات المتابعة                                                                         |
| تم ارسال طلبك بنجاح                                                                                 |
| رقم طلبك هو : 22924                                                                                 |
| وقت البلاغ : PM 08:57 20/01/2022                                                                    |
| حالة الطلب :                                                                                        |
| طلبك قيد الدراسة و سيتم التواصل معك قريبا. بإمكانك التواصل معنا عن طريق شاشة المحادثة<br>في الأسفل. |
| ي تحدث معنا                                                                                         |
| إرسال                                                                                               |